## Manual Check Request Dynamic Form – Non-Exempt Employee

When a department needs to pay an employee outside of an on-cycle payroll, a Manual Check Request is required. This guide instructs on the form submission process for non-exempt (hourly) employees.

## 1. Within Raiderlink/WebRaider, select Payroll & Tax. Under Payroll Forms, select Manual Check Request - Dynamic Form.

|                    | Employee Resources                                                             | Payroll Forms                                                                                                    |
|--------------------|--------------------------------------------------------------------------------|----------------------------------------------------------------------------------------------------|
| News/Events        | My Personal Information                                                        | <ul> <li>Manual Leave Adjustment Application (Now Live)</li> <li>MLA Instructional Guides &amp; Videos</li> </ul>          |
| Available Budget 〈 | <ul><li>View Addresses and Phones</li><li>Update Addresses and Phone</li></ul> | <ul> <li>Lump Sum Vacation Certification Form</li> <li>Web Time Entry/Web Leave Report Approver<br/>Update Form</li> </ul> |
| A&F Work Tools     | View E-mail Addresses                                                          | <ul> <li>Instructions</li> <li>Web Time Entry/Web Leave Report Proxy Update</li> </ul>                                     |
| Payroll & Tax      | My Employment Information                                                      | Form     O Instructions     Manual Check Request - Dynamic Form                                                            |

• Non-Exempt Employee Instructions

• Exempt Employee Instructions

## 2. Click "Complete This Form".

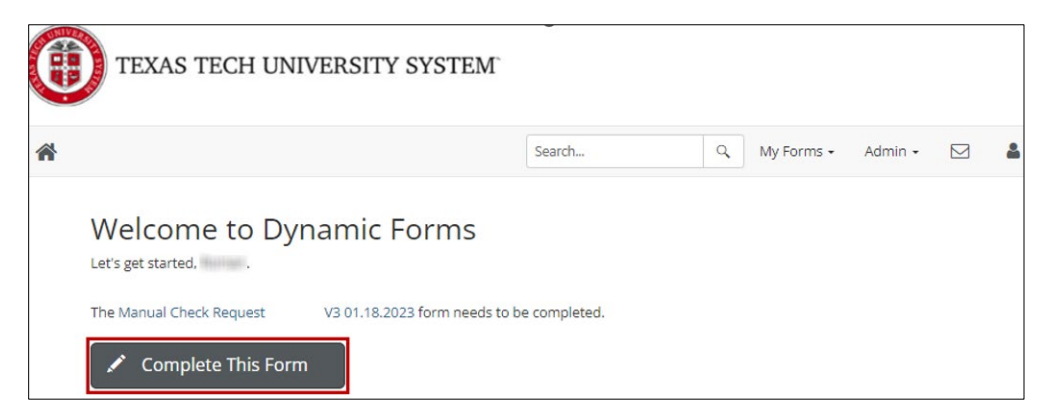

3. Form preparer information will auto populate.

|                         | s TECH UNIVERSITY<br>Toll & Tax Serv                        | ices <sup>-</sup> MAN        | UAL CHECK REQU   | EST (UDEV)          |
|-------------------------|-------------------------------------------------------------|------------------------------|------------------|---------------------|
| FormID: 06f65513-b      | 5e5-4f57                                                    |                              |                  |                     |
| Request is due Friday 5 | pm and will pay the following Friday.                       |                              |                  |                     |
| If the requested payr   | nent covers more than one payroll, p                        | please submit a form for eac | h payroll.       |                     |
| Will the employee sig   | n this form? * Please Select - •<br>Payroll * Plea<br>Type: | Ise Select V Pay Period:     | Please Select V  |                     |
| Preparer Tech ID:       | R00000009                                                   | Preparer Name:               | Pepper Potts     |                     |
| Department Org #:       | C PERSONAL                                                  | Department Name:             | Technology & R&D | Chart of Account: T |
| Preparer Email:         | pepper.p@ttu.edu                                            | Contact Phone:               | (806)            |                     |
|                         |                                                             | 1                            |                  |                     |

## Preparing Form

While the form is being prepared, some form sections and fields will appear or disappear after selections are made. This occurs by design to streamline the form for user input and to decrease possible entry errors.

4. If the employee will sign the form upon its completion, select "Yes". If the employee will not sign the form, select "No". The employee is required to sign the form unless they are not available to sign it (on leave, ill, terminated, etc.).

| Will the employee sig                                     | n this form? * Please Se | lect · 🗸                                             |                                           |                     |
|-----------------------------------------------------------|--------------------------|------------------------------------------------------|-------------------------------------------|---------------------|
| Date 03/28/20<br>Prepared:                                | 124 Payroll *<br>Type:   | Please Select  Pay * Period:                         | Please Select 🗸                           |                     |
| Preparer Tech ID:<br>Department Org #:<br>Preparer Email: | R0000009                 | Preparer Name:<br>Department Name:<br>Contact Phone: | Pepper Potts<br>Technology & R&D<br>(806) | Chart of Account: T |

5. Select "Semi-Monthly" for Payroll Type. Then select the pay period the employee needs to be paid on. The seven most recent pay periods will be available for selection. If an earlier pay period is needed, email webmaster.payroll@ttu.edu.

| Will the employee sig      | n this form? * Yes      | •                         |                                                           |   |                   |   |
|----------------------------|-------------------------|---------------------------|-----------------------------------------------------------|---|-------------------|---|
| Date 03/28/20<br>Prepared: | 24 Payroll Ser<br>Type: | ni-Monthly Pay<br>Period: | * Please Select<br>Please Select<br>03/01/2024-03/15/2024 | 2 |                   |   |
|                            |                         |                           | 02/16/2024-02/29/2024                                     |   |                   |   |
| Preparer Tech ID:          | R0000009                | Preparer Name:            | 02/01/2024-02/15/2024                                     |   |                   |   |
| Department Org #:          | Cabbbb                  | Department Name:          | 01/16/2024-01/31/2024                                     |   | Chart of Account: | Т |
| Prenarer Email:            | nannar n Ottu adu       | Contact Phone:            | 01/01/2024-01/15/2024                                     |   |                   |   |
| Freparer Ernan.            | pepper.p@uu.eau         | Contact Phone.            | 12/16/2023-12/31/2023                                     |   |                   |   |
|                            |                         |                           | 12/01/2023-12/15/2023                                     |   |                   |   |

6. Next to the Employee Tech ID field, enter the R# or name of the employee. Partial data entered will display results that match with the data that was entered. It may take up to 45 seconds for the Employee Tech ID field to become available for searching.

| Preparer Tech ID:<br>Department Org #:<br>Preparer Email: | R0000009                                                                                                    | Preparer Name:<br>Department Name:<br>Contact Phone: | Pepper Potts<br>Technology & R&D<br>(806) | Chart of Account: |  |  |
|-----------------------------------------------------------|----------------------------------------------------------------------------------------------------|------------------------------------------------------|-------------------------------------------|-------------------|--|--|
| Employee Tech ID:<br>Employee Email:                      | Employee Tech ID:       * Enter Tech ID or Name        Employee Name:         Employee Email:       Once the Employee Tech ID list is ready, this message will disappear |                                                      |                                           |                   |  |  |
| Populating Employe                                        | e Tech ID list. Please allow 30-45 second                                                                                                    | s. Once populated beg                                | jin typing Tech ID or name.               |                   |  |  |

7. Once the employee is found, select them by clicking on their name. Then select the position number the employee needs to be paid for.

| Preparer Tech ID:<br>Department Org #:<br>Preparer Email: | R0000009                                         | Preparer Name:<br>Department Name:<br>Contact Phone: | Pepper Potts<br>Technology & R&D<br>(806) | Chart of Account: | Т |
|-----------------------------------------------------------|--------------------------------------------------|------------------------------------------------------|-------------------------------------------|-------------------|---|
| Employee Tech ID:<br>Employee Email:                      | * Enter Tech ID or Name 🔺<br>Happy H             | Employ                                               | yee Name:                                 |                   |   |
|                                                           | R0000001-Happy<br>Harai<br>R00000007-Happy Hogan |                                                      |                                           |                   |   |
| Preparer Tech ID:<br>Department Org #:<br>Preparer Email: | R0000009                                         | Preparer Name:<br>Department Name:<br>Contact Phone: | Pepper Potts<br>Technology & R&D<br>(806) | Chart of Account: | Т |
|                                                           |                                                  |                                                      |                                           |                   |   |

8. Select the employee's supervisor from the Supervisor drop down. If the employee's supervisor is not listed, selecting "other" will allow you to enter the employee's current supervisor manually.

| Employee<br>Tech ID:        | R0000007- Happy Hogan 👻 Employee Name: Happy Hogan                                                                                                    |
|-----------------------------|----------------------------------------------------------------------------------------------------|
| Employee<br>Email:          | happy.h@ttu.edu Employee Position T99999-00 Chief of Security Position Org:                                                                                                    |
|                             |                                                                                                    |
| Supervisor                  | * Enter Tech ID or Name V Supervisor Name:                                                                                                    |
| Supervisor Em               | il: R0000005 - Tony Stark                                                                                                    |
|                             | R00000004 - James Rhodes Selecting "other" will allow you to enter the employee's current supervisor                                                                                                    |
| Supervisor<br>Supervisor Em | <ul> <li>* Enter Tech ID or Name Supervisor Name:</li> <li>- Enter Tech ID or Name R00000005 - Tony Stark</li> <li>R00000004 - James Rhodes Other</li> <li>Selecting "other" will allow you to enter the employee's current supervisor.</li> </ul> |

| Fund                                                               | Organization                              | Account                             | Program    |
|--------------------------------------------------------------------|-------------------------------------------|-------------------------------------|------------|
|                                                                    |                                           |                                     | *          |
|                                                                    | The FOAP(s)<br>employee's<br>auto-populat | that fund the bosition will e here. |            |
| Please check a general reason A                                    | ND input an explanation as to wh          | y there is a need to issue a man    | ual check. |
| * O Pay increase<br>O Delayed ePAF<br>O Failed to submit timesheet | <b>←</b> 1                                | 2                                   |            |
| Owed additional compensation     Wrong shift code                  |                                           | +                                   |            |
|                                                                    |                                           |                                     |            |
|                                                                    |                                           |                                     | a          |

9. Select the reason a manual check request is being submitted. Then type an explanation that elaborates on the reason.

10. If "Pay Increase" is chosen as the general reason, an explanation is required.

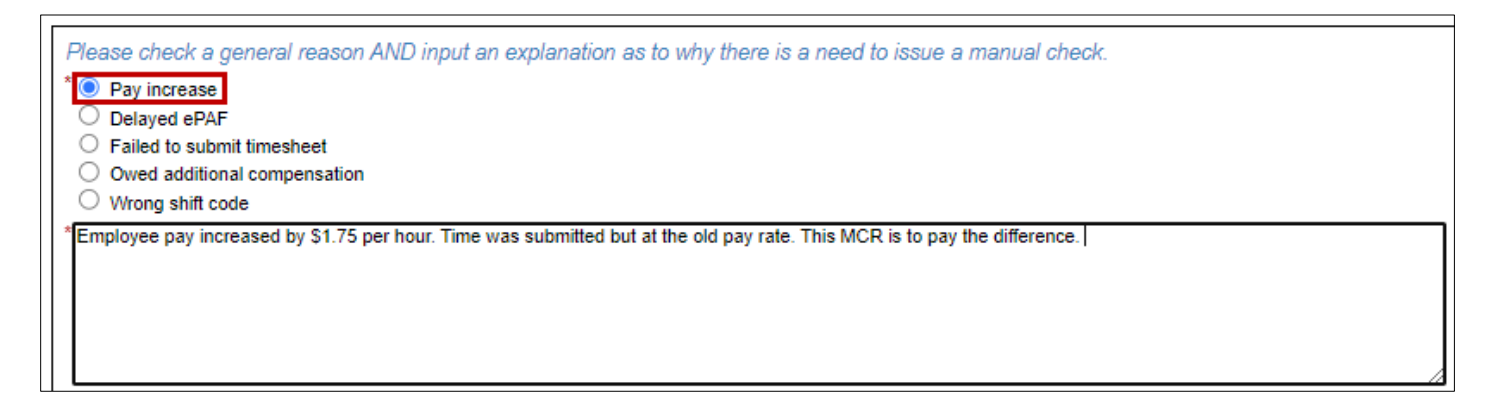

11. If "Delayed ePAF", "Failed to Submit Timesheet", "Owed Additional Compensation", or "Wrong Shift Code" is selected as the general reason, an explanation and the hours that need to be paid are required. Hours need to be itemized within the grid below. Hours must be rounded in quarter-hour increments.

If the appropriate earnings code is not available to select in the Earnings Code drop-down, select RGH for the earnings code, and make a note of the intended earnings code in the explanation. Earnings codes that are not available for selection are "Sick Leave Donation Not Taxable SDN", "Sick Leave Donation Taxable SLD", "Family Leave Pool Not Taxable FLN" and "Family Leave Pool Taxable FLT".

| Please check a general r                     | eas   | on AND input an explanation                                                     | n as to why there is | s a need to issue     | a manual check.               |                                     |               |
|----------------------------------------------|-------|---------------------------------------------------------------------------------|----------------------|-----------------------|-------------------------------|-------------------------------------|---------------|
| * O Pay increase                             |       |                                                                                 |                      |                       |                               |                                     |               |
| O Delayed ePAF                               |       | 7                                                                               |                      |                       |                               |                                     |               |
| Failed to submit timeshe                     | eet   |                                                                                 |                      |                       |                               |                                     |               |
| Owed additional compe                        | nsati | on                                                                              |                      |                       |                               |                                     |               |
| Wrong shift code                             |       |                                                                                 |                      |                       |                               |                                     |               |
| Type of hours to pay<br>(RGH, SCK, HOL, etc. | )     | Shift will always be 1,<br>except for departments<br>using shift differentials. | i                    |                       | Total hours for code for each | <sup>.</sup> each earnings<br>week. |               |
| Breakdown of Attendance (pe<br>Earnings Code | er wo | r <u>k week): <b>Worł week runs from</b></u><br>Shift                           | Sunday - Saturday    | Week 1 Ending<br>Date | Week 2 Ending<br>Date         | Week 3 Ending<br>Date               | Week 4 Ending |
|                                              | _     |                                                                                 |                      | 03/16/2024            | 03/23/2024                    | 03/30/2024                          | 03/31/2024    |
| Please Select 🔹                              |       | Please Select 🗸                                                                 | 0                    |                       |                               |                                     |               |
| Please Select 🔹                              |       | Please Select 🗸                                                                 | 0                    |                       |                               |                                     |               |
| Please Select 🔹                              |       | Please Select 🗸                                                                 | 0                    |                       |                               |                                     |               |
| Please Select 🔹                              |       | Please Select V                                                                 | 0                    |                       |                               |                                     |               |
| Please Select 🔹                              |       | Please Select 🗸                                                                 | 0                    |                       |                               |                                     |               |
| Please Select 🔹                              |       | Please Select 🗸                                                                 | 0                    |                       |                               |                                     |               |
|                                              |       | Iotal Hours                                                                     | 0                    |                       |                               |                                     |               |

| Please check a general reas           | on AND input an explanation as to w      | why there is a need t               | o issue a manual ch        | ieck.                 |                       |  |  |
|---------------------------------------|------------------------------------------|-------------------------------------|----------------------------|-----------------------|-----------------------|--|--|
| * O Pay increase                      |                                          | -                                   |                            |                       |                       |  |  |
| O Delayed ePAF                        |                                          |                                     |                            |                       |                       |  |  |
| Failed to submit timesheet            |                                          |                                     |                            |                       |                       |  |  |
| Owed additional compensat             | ion                                      |                                     |                            |                       |                       |  |  |
| <ul> <li>virong snitt code</li> </ul> |                                          | and the second second second second | alaani oo laalaali of ilaa |                       |                       |  |  |
| Employee was out sick when tin        | nesheets were due, and supervisor was un | available to fill out time          | sheet on behalf of the e   | employee.             |                       |  |  |
|                                       |                                          |                                     |                            |                       |                       |  |  |
|                                       |                                          |                                     |                            |                       |                       |  |  |
|                                       |                                          |                                     |                            |                       |                       |  |  |
|                                       |                                          |                                     |                            |                       | /                     |  |  |
|                                       |                                          |                                     |                            |                       |                       |  |  |
| Breakdown of Attendance (per wo       | ork week): Work week runs from Sunday    | - Saturday                          |                            |                       |                       |  |  |
| Earnings Code                         | Shift                                    | Total Hours per<br>Earnings Code    | Week 1 Ending<br>Date      | Week 2 Ending<br>Date | Week 3 Ending<br>Date |  |  |
|                                       |                                          |                                     | 03/02/2024                 | 03/09/2024            | 03/15/2024            |  |  |
| RGH-Hours Worked 🔹                    | 1 ~                                      | 72                                  | 8.00                       | 40.00                 | 24.00                 |  |  |
| VAC-Vacation Pay 🔹                    | 1 ~                                      | 8                                   |                            |                       | 8.00                  |  |  |
| SCK-Sick Leave                        |                                          |                                     |                            |                       |                       |  |  |
| Please Select *                       | Please Select                            |                                     |                            |                       |                       |  |  |
| Please Select *                       | Please Select V 0                        |                                     |                            |                       |                       |  |  |
| Please Select *                       | Please Select 🗸                          | 0                                   |                            |                       |                       |  |  |
|                                       | Total Hours                              | 88                                  |                            |                       |                       |  |  |
| **WARNING** Please review the         | earnings codes and ensure there are n    | o duplicates unless t               | he shift code is differe   | ent.                  |                       |  |  |

12. When you have finished filling out the form, click "Next".

| arnings Code                                                                       | Shift                                                  |                              | Total Hours per<br>Earnings Code                                                                           | Week 1 Ending<br>Date                                              | Week 2 Ending<br>Date                          | Week 3 Ending<br>Date         |
|------------------------------------------------------------------------------------|--------------------------------------------------------|------------------------------|----------------------------------------------------------------------------------------------------|--------------------------------------------------------------------|------------------------------------------------|-------------------------------|
|                                                                                    |                                                        |                              |                                                                                                    | 03/02/2024                                                         | 03/09/2024                                     | 03/15/2024                    |
| RGH-Hours Worked 🛛 👻                                                               | 1                                                      | ~                            | 72                                                                                                    | 8.00                                                               | 40.00                                          | 24.00                         |
| VAC-Vacation Pay -                                                                 | 1                                                      | ~                            | 8                                                                                                    |                                                                    |                                                | 8.00                          |
| SCK-Sick Leave 🛛 👻                                                                 | 1                                                      | ~                            | 8                                                                                                    |                                                                    |                                                | 8.00                          |
| Please Select 👻                                                                    | Please Sel                                             | ect 💙                        | 0                                                                                                    |                                                                    |                                                |                               |
| Please Select 🔹 👻                                                                  | Please Sel                                             | ect 💙                        | 0                                                                                                    |                                                                    |                                                |                               |
|                                                                                    | Please Sel                                             | ect 💙                        | 0                                                                                                    |                                                                    |                                                |                               |
| Please Select 🔹                                                                    |                                                        |                              |                                                                                                    | ••                                                                 |                                                |                               |
| Please Select *                                                                    | Total Hours<br>the earnings codes and                  | d ensure there are           | 88<br>e no duplicates unless t                                                                             | he shift code is differ                                            | ent.                                           |                               |
| Please Select *                                                                    | Total Hours<br>the earnings codes and                  | d ensure there are           | 88<br>e no duplicates unless t                                                                             | he shift code is differ                                            | ent.                                           |                               |
| For     Payroll     Jse Only                                                       | Total Hours<br>the earnings codes and<br>Payroll<br>ID | d ensure there are           | B8<br>e no duplicates unless t<br>Deductions<br>Set Up                                                     | Paid On Sam<br>Payroll                                             | e Only Paid<br>Longevity                       |                               |
| ARNING** Please review NARNING** Please review For Payroll Jse Only                | Payroll<br>ID<br>SM                                    | d ensure there are Payroll # | B8<br>eno duplicates unless t<br>Deductions<br>Set Up                                                      | Paid On Sam<br>Payroll                                             | e Only Paid<br>Longevity                       |                               |
| A Please Select * WARNING** Please review For Payroll Jse Only ongevity/ lazardous | Payroll<br>ID<br>Eligible                              | Payroll #                    | 88       e no duplicates unless t       Deductions<br>Set Up       Y       2 Yr. Service Credit Fr         | Paid On Sam<br>Paid On Sam<br>Payroll<br>Y<br>Ulfilled Wrong Payro | e Only Paid<br>Longevity<br>Il Cycle Worked On | The 1 <sup>st</sup> Of The Mo |
| Please Select * WARNING** Please review For Payroll Jse Only ongevity/ lazardous   | Payroll<br>ID<br>Eligible                              | Payroll #                    | 88       e no duplicates unless t       Deductions<br>Set Up       Y       2 Yr. Service Credit Fr       N | Paid On Sam<br>Payroll<br>Y                                        | e Only Paid<br>Longevity                       | The 1 <sup>st</sup> Of The Mo |

13. Sign the form electronically. After the signature is completed, you will receive an email confirmation with a PDF copy of the manual check request.

| Electronic Signa                                                                                        | ature                                                                                                    |                                                                                                    |
|----------------------------------------------------------------------------------------------------|----------------------------------------------------------------------------------------------------|----------------------------------------------------------------------------------------------------|
| Please read the <u>Disclosure / Con</u>                                                                 | <u>sent</u> before you sign your form electr                                                                            | onically.                                                                                                    |
| Typing your name exactly as it a<br>are certifying that you have read<br>disclosures or other communica | opears below signifies you are comple<br>and understand the Disclosure/Cons<br>tions related to this transaction electe | eting this form using an electronic signature. By signing electronically, you<br>sent and agree to electronically sign. You also agree to receive required<br>ronically. |
| To continue with the electronic s<br>and submit your electronic signa                                   | ignature process, please enter your r<br>iture.                                                                         | name and click the "Sign Electronically" button to save your information                                                                                                 |
| Pepper                                                                                                  | Potts                                                                                                    |                                                                                                    |
| Pepper                                                                                                  | Potts                                                                                                    |                                                                                                    |
| Circo El estero inc                                                                                     |                                                                                                    |                                                                                                    |

Please be informed:

- The employee's supervisor and the employee (if employee signature was elected in step 4) will receive an email requesting their signature for approval of the manual check request. The manual check request will only be submitted for payment once all approvals have occurred.
- The employee's Organization Manager will also receive an email advising that a manual check request form was submitted for the employee.
- The supervisor and employee may return a form to the preparer if corrections are needed.
- After all approvals are complete, the form preparer and employee will receive an email advising them on the estimated pay date.
- Questions regarding the Manual Check Request form and payment, should be directed to <u>webmaster.payroll@ttu.edu.</u>